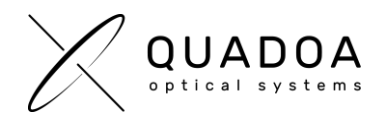

## Installation Quadoa network license on client computer

- 1. Download Quadoa Optical CAD from the Quadoa website under https://quadoa.com/download
- 2. Install Quadoa Optical CAD on client-computer by following the installation wizard.

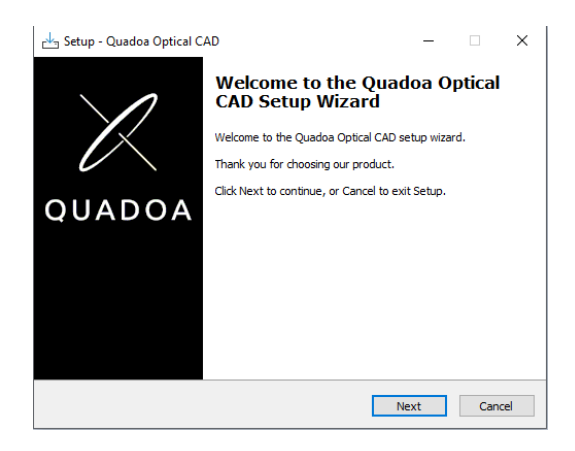

- 3. On the **client-computer** open the **Sentinel Admin Control Center** by typing in the browser <u>http://localhost:1947/</u>
- 4. Browse to "Configuration" and switch to the "Access to Remote License Managers" tab.
  - a) Activate the "Allow Access to Remote License" checkbox
  - b) Activate the "Broadcast Search for Remote Licenses" checkbox
  - c) In the **"Remote License Search Parameters"** field, insert the IP address of the server which contains the Quadoa license
  - d) Click on Submit.

| Thales Sentinel ACC: Configura                    | sic x +                                                                                                    |                     | ~ -     |       |
|---------------------------------------------------|----------------------------------------------------------------------------------------------------|---------------------|---------|-------|
| $\leftrightarrow$ $\rightarrow$ C (i) localhost:1 | 947/_int_/config_to.html                                                                                         | \$1 🖻 ☆ f? 🚺        | 🚺 🗯 🗊   | I 😩 : |
| Sentinel Admin Control Center • Help              |                                                                                                    |                     |         |       |
|                                                   | Configuration Host Name:                                                                                         |                     |         |       |
| Sentinel Keys                                     | Basic Settings Users Access to Remote License Managers Access from Remote Clients Client Identities              | Detachable Licenses | Network |       |
| Products                                          | Allow Access to Remote Licenses 2 O You may experience a delay of a few minutes before your changes take effect. |                     |         |       |
| Features                                          | Broadcast Search for Remote Licenses Z 0<br>Remote License Search Parameters                                     |                     |         |       |
| Sessions                                          | Insert the Host name and<br>IP of Server machine                                                                 |                     |         |       |
| Update/Attach                                     |                                                                                                    |                     |         |       |
| Access Log                                        |                                                                                                    |                     |         |       |
| Configuration                                     | Submit Cancel Set Defaults                                                                                       |                     |         |       |
| Diagnostics                                       |                                                                                                    |                     |         |       |
|                                                   |                                                                                                    |                     |         |       |

Figure 1: Sentinel Admin Control Center (ACC)

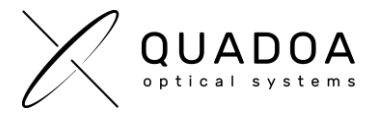

- 5. The Sentinel LDK communicates via TCP and UDP on socket/port 1947. This socket is IANA-registered exclusively for this purpose. It is therefore required that the firewall settings do not block the port 1947.
- 6. If you entered the correct parameters, you are able to run Quadoa on the client-computer via the network.